## Anleitung – Einloggen am Computer

Wenn du auf den Button klickst, wirst du zuerst aufgefordert, dich einzuloggen. Du kannst dies mit deiner E-Mail oder über Google/Facebook etc. machen. So eröffnest du ein Konto für dich, damit du auf alle deine Programmunterlagen zugreifen kannst.

Falls du dich mit der E-Mail einloggst, hast du die Möglichkeit, das vorgeschlagene Passwort zu akzeptieren oder, wie hier auf dem Bild gezeigt, dein eigenes Passwort zu setzen.

| 1 |                                                                                                  |               |                                                                                                    |
|---|--------------------------------------------------------------------------------------------------|---------------|----------------------------------------------------------------------------------------------------|
|   | Stylingcoach.Tatjana Community<br>Create Account                                                 |               |                                                                                                    |
|   | Test                                                                                             | Kotoric       |                                                                                                    |
|   | tatjanakotoric@gmail.com                                                                         |               | Safari hat ein starkes Passwort für diese<br>Website erzeugt.                                                                                                    |
|   | dizfa7-sagzUs-qii Starkes Passwort 🖉                                                             |               | Dieses Passwort wird in deinem iCloud-Schlüsselbund<br>gesichert und auf all deinen Geräten automatisch aus<br>Schlage deine gesicherten Passwörter im Bereich "Pa-<br>der Systemeinstellungen nach oder frans Sir |
|   | By creating an account, I agree to Mighty Networks<br>Terms and Privacy Policy<br>Create Account |               | Weitere Optionen Carkes Passwort ver<br>Starkes Passwort bearbeiten                                                                                                    |
|   |                                                                                                  |               | Eigenes Passwort wählen                                                                                                    |
|   | Already a Me                                                                                     | mber? Sign In | Keine Sonderzeichen<br>zbB6CiB6sNa3Gdb                                                                                                    |
|   |                                                                                                  |               |                                                                                                    |
|   | Or Use                                                                                           |               |                                                                                                    |
|   | Continue with Google                                                                             | G             |                                                                                                    |
|   | Continue with Facebook                                                                           | f             |                                                                                                    |

Danach klickst du auf «Create account» – also dein Konto kreieren.

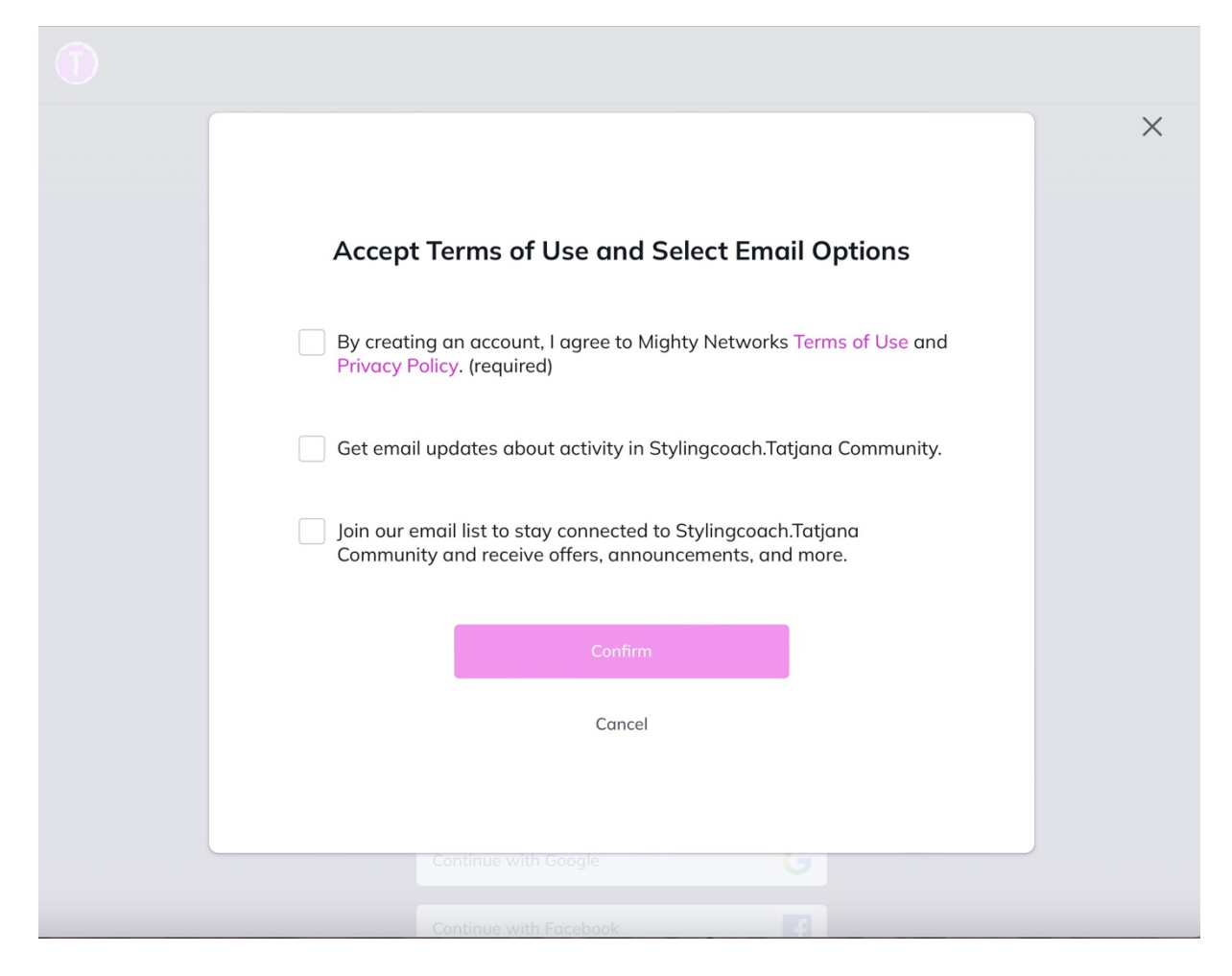

Hier musst du die AGBs und Datenschutzbestimmungen akzeptieren und mir die Möglichkeit erlauben, dich über Neuigkeiten zu informieren. Bitte klicke alle drei Felder an und dann auf «Confirm» (bestätigen).

| 1 |                                                                                                    |                         | Sign Out |
|---|----------------------------------------------------------------------------------------------------|-------------------------|----------|
|   | Stylingcoach.Tatjana Com         Profile Photo         Organization         Organization         Soll dieses Passwort in deinem iCloud-Schlüsselbund gesichert und auf deinen Geräten automatisch ausgefüllt werden?         Im Bereich "Passwörter" der Systemeinstellungen kannst du gesicherte Passwörter azeigen, bearbeiten oder entfernen.         Später       Passwort sichern | munity                  |          |
|   | Signed in as: tatianaka                                                                                                    | p<br>otoric@amail.com ► |          |
|   |                                                                                                    |                         |          |

Du hast die Möglichkeit, das Passwort auf deinem Computer zu speichern. Danach wirst du gebeten, ein Profilfoto hinzuzufügen, falls du magst (diesen Schritt kannst du auch überspringen und später nachholen). Falls du überspringen möchtest, klicke auf «Skip».

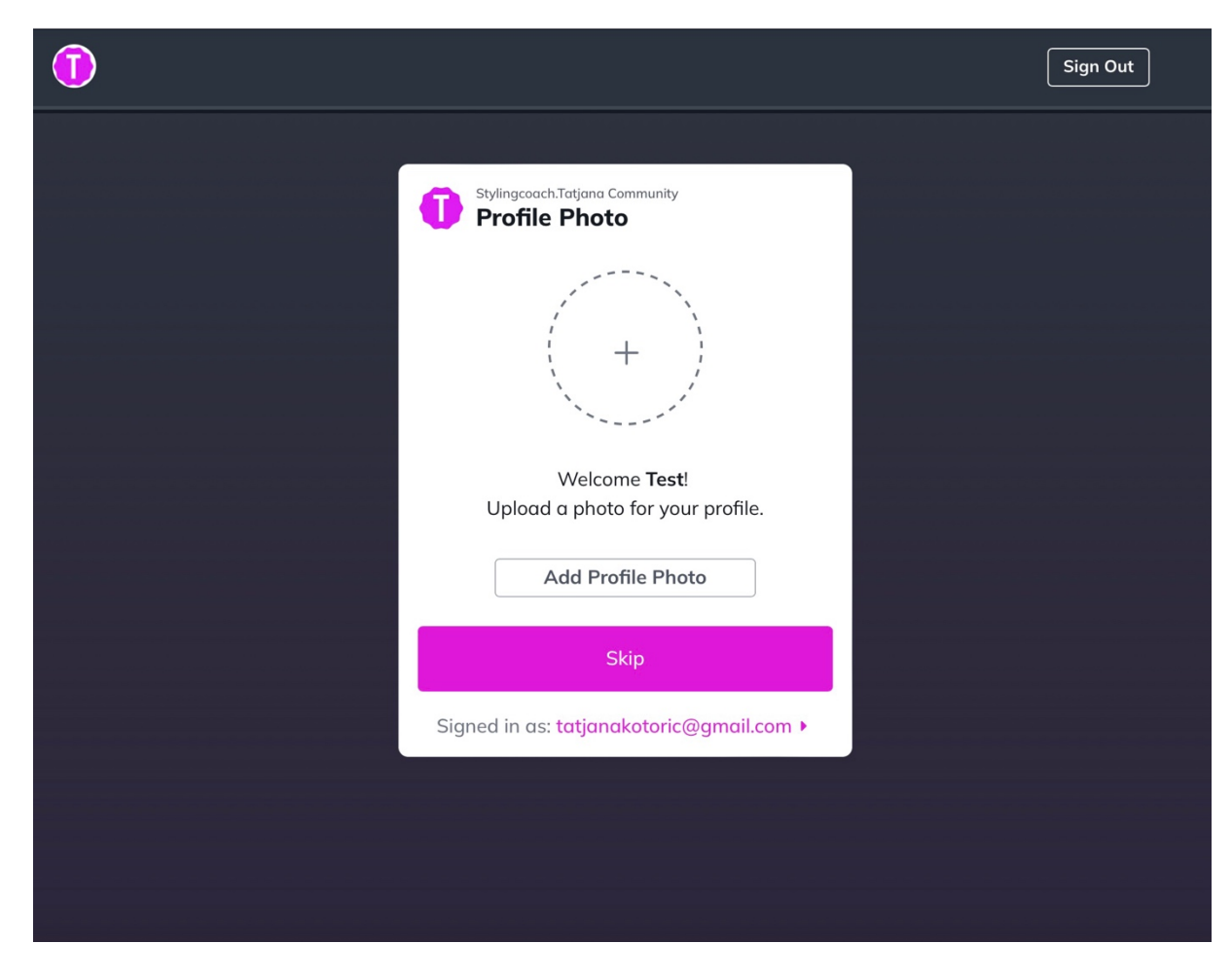

Danach kannst du auf «See Status» (Status anzeigen) klicken, um reinzukommen. Die zweite Option «Sign Out» bedeutet ausloggen.

| •        |                                                  | Sign Out |
|----------|--------------------------------------------------|----------|
|          |                                                  |          |
| (        | MODERN CREATOR Pending Approval                  |          |
| ч.       | Your Request to Join has been sent!              |          |
| v v      | We will review your request to join soon.        |          |
|          | Creator if you've been approved, and you         |          |
| c.<br>ti | can check your approval status here at any time. |          |
|          |                                                  |          |
|          | See Status                                       |          |
|          | Sign Out                                         |          |
| s s      | Signed in as: brady+test5@mightynetwor           |          |
| -        |                                                  |          |
|          |                                                  |          |
|          |                                                  |          |
|          |                                                  |          |
|          |                                                  |          |
|          |                                                  |          |
|          |                                                  |          |
|          |                                                  |          |

Mit «Status einsehen» kannst du dein Konto bearbeiten (Profilfoto hinzufügen, ändern oder entfernen, den Namen oder die E-Mail-Adresse ändern oder dein Konto löschen) oder dich direkt im Programm umsehen. Sobald du drin bist, teile ich dir alle dir zustehenden Zugänge noch mit. Du wirst eine Nachricht bekommen (z.B. "Tatjana lädt dich ein, in die Powerbox reinzukommen") und kannst diese akzeptieren. Sofort danach hast du Zugriff zu diesem Bereich und kannst alle Videos anschauen.

Das war's schon. Jetzt sind auch die meisten Sachen auf Deutsch. Solltest du Fragen haben, melde dich einfach bei mir.

Viel Spass beim Stöbern.

Liebe Grüsse Tatjana